If you have an **Apple device and are running iOS 9 (or better),** you will see the following pop-up message when you attempt to install the test App to your device for the first time:

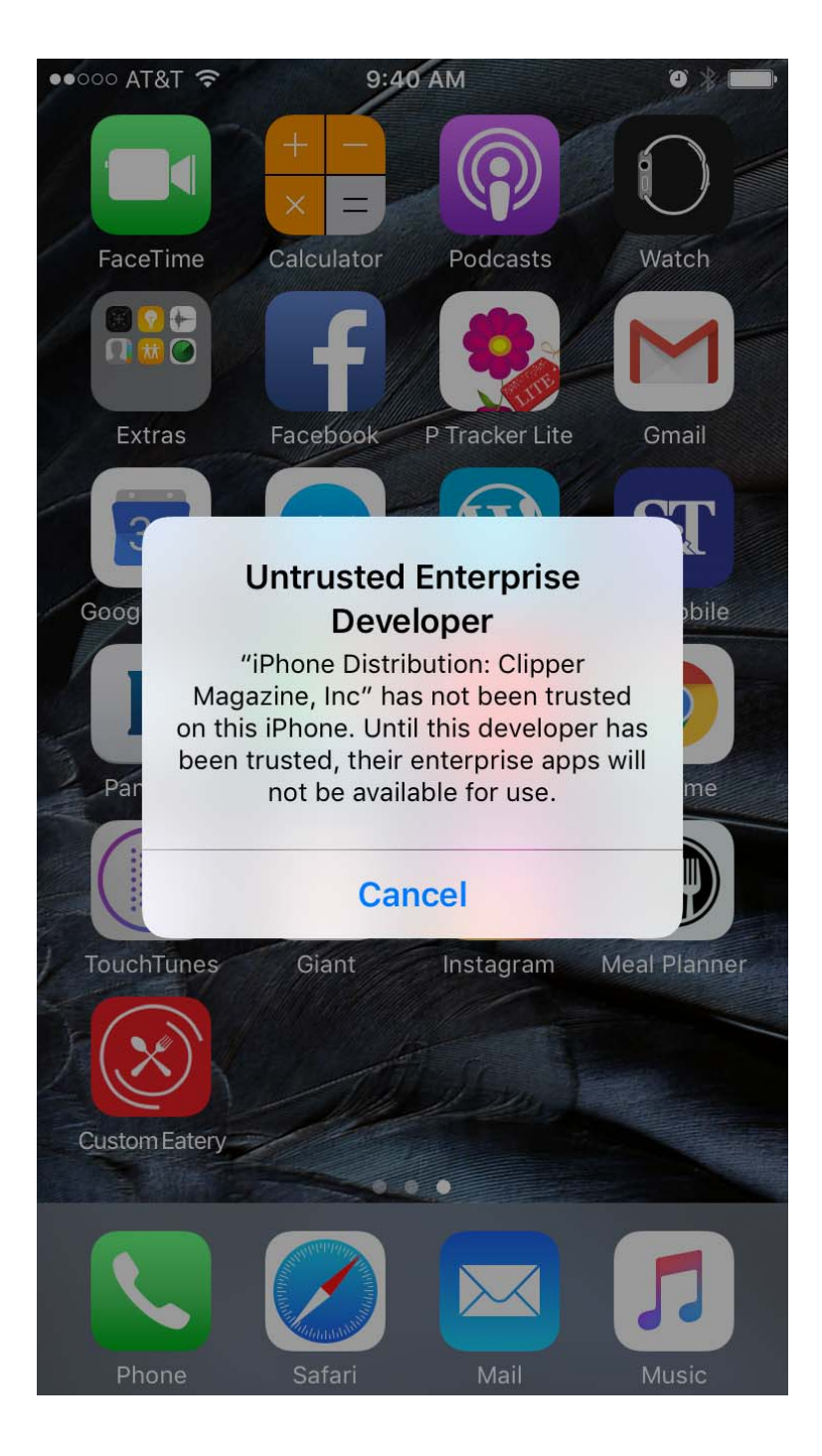

"Untrusted enterprise developer" (see graphic below)

To by-pass this and allow the test App to display, simply follow the steps below.

## 1. Go to your device <u>Settings</u> > <u>General</u> > scroll down to <u>Device Management</u>

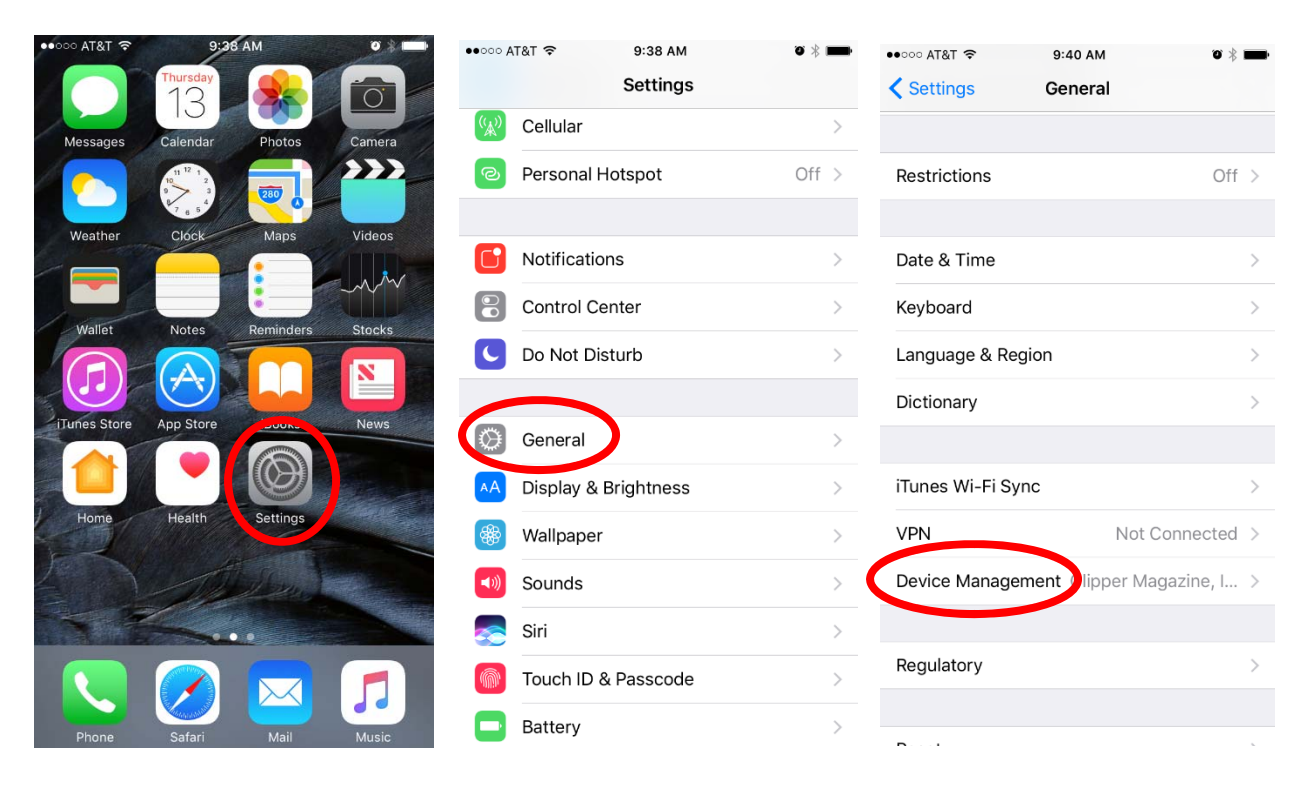

## 2. Select <u>Clipper Magazine, Inc</u> from the available profiles.

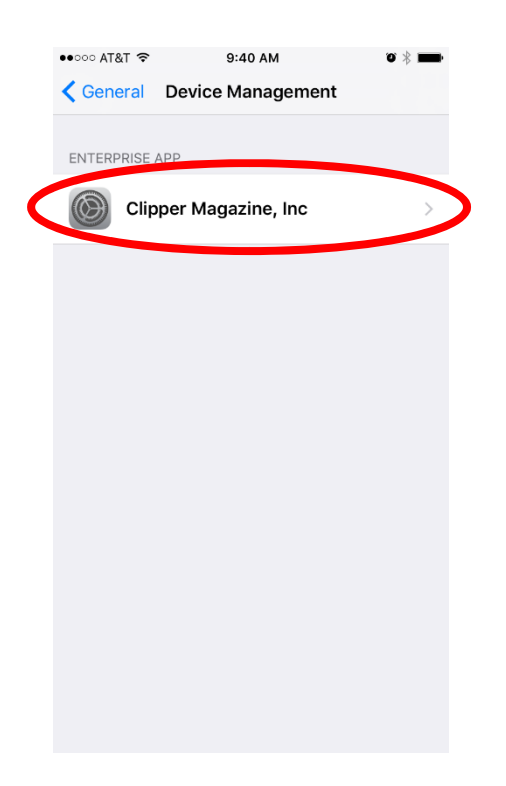

## 3. Tap on <u>Trust</u> to trust the developer

(Note: This is only happening because this is a test version of the App. Your customers will NOT have to do this when your App is live.)

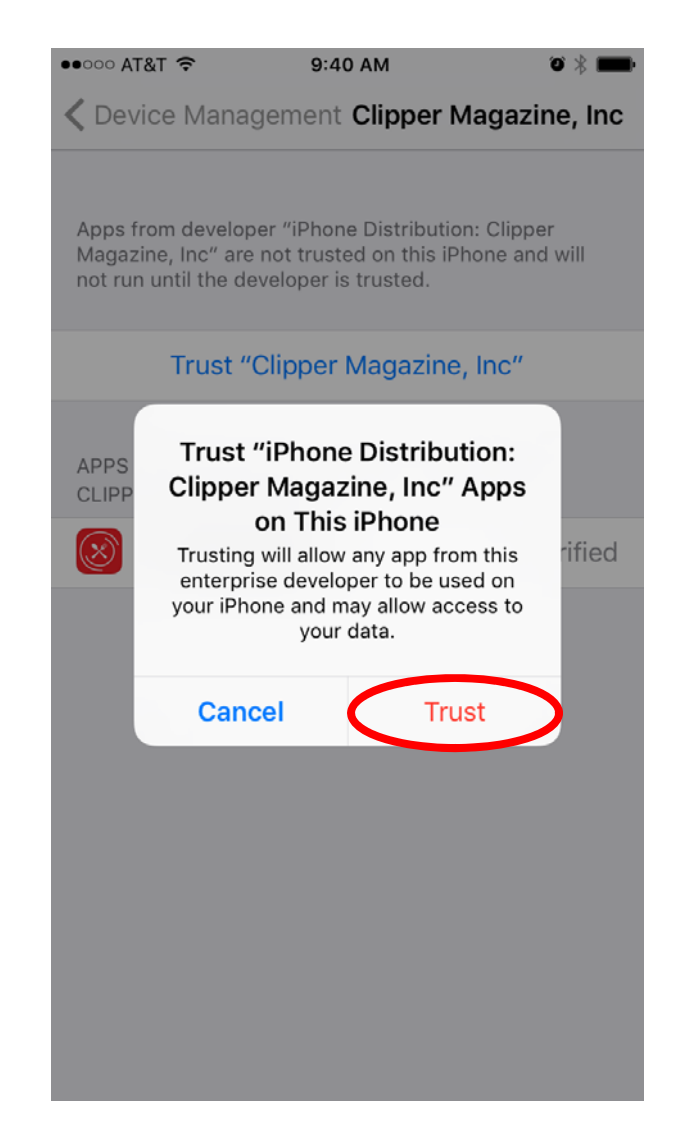

4. You are done! Your App will now be accessible as usual.